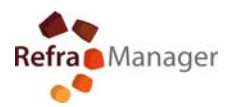

<u>To install this program, you need to sign in to Windows as an Administrator.</u> <u>To request Administrative rights for your computer, please contact your system</u> <u>Administrator.</u>

# **INSTALLATION Client**

- 1) Insert CD
- 2) If CD does not start automatically ,run "autorun.exe" in the CD manually
- 3) When the CD starts if you see the movie intro (flash), you already have flash player on your PC (no need to reinstall click "skip intro and go to step 4) If you do not see the intro, click on" install flash player ",when installation is complete click on "skip intro"
- 4) SELECT "Program Installation"

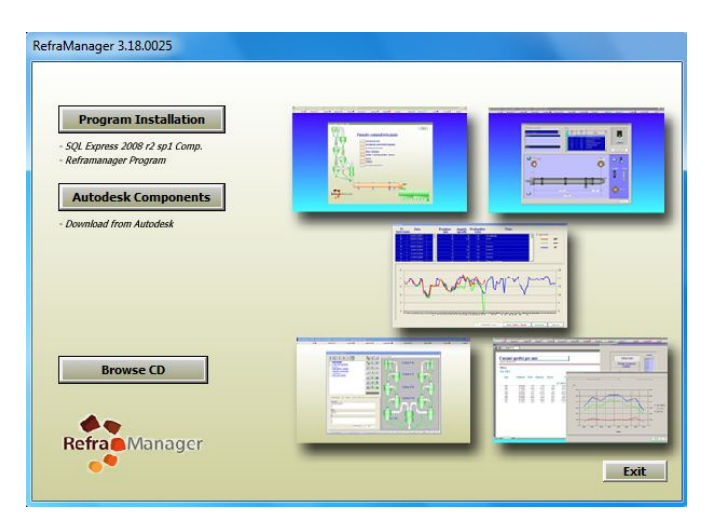

5) INSTALL COMPONENTS REQUIRED FOR SQL Native CLIENT 2008 r2 SELECT "Installation SQL Exp"

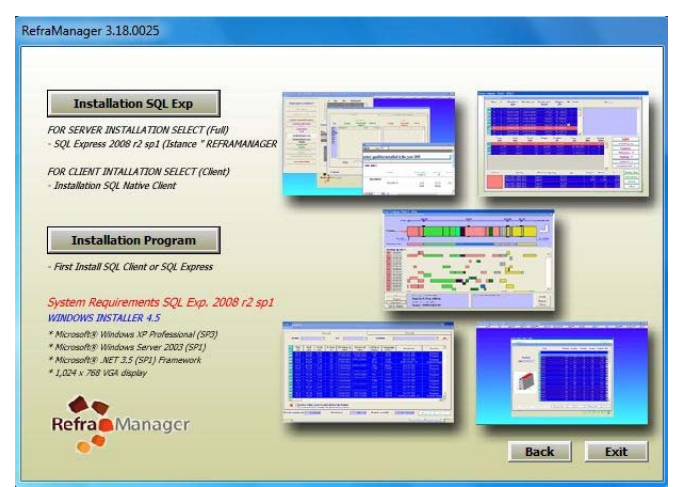

- a) If you have UAC active click yes to authorize installation
- b) Select Language Setup (Next)

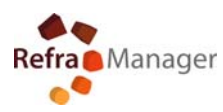

c) Welcome (Next)

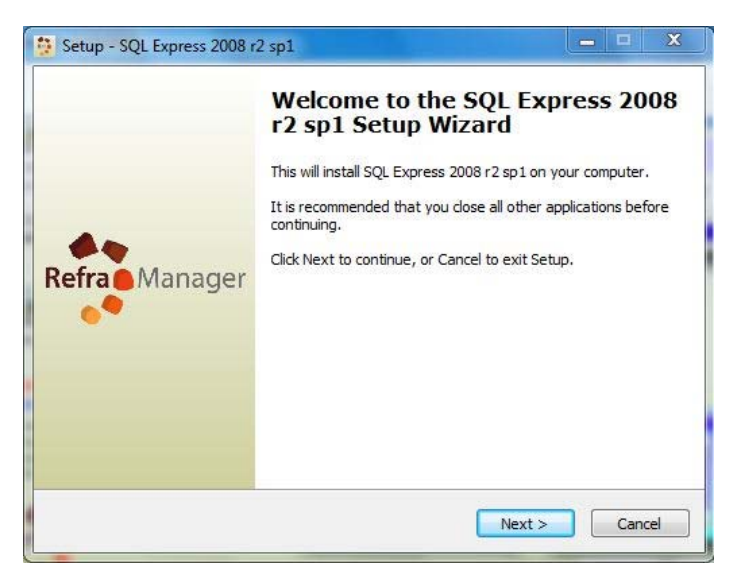

d) Leave the installation-selected folder from the Setup (%programfiles%) (Next)

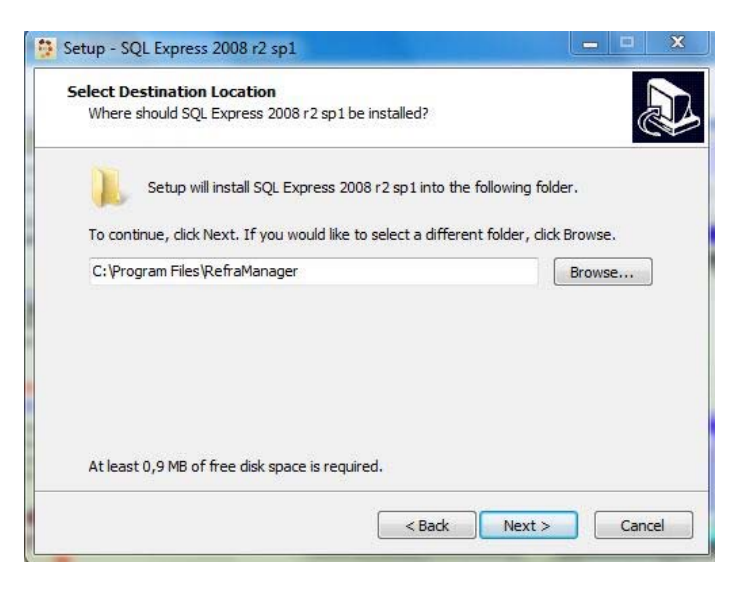

e) Select <u>"Client Installation (Remote SQL Server required)"</u>(Next)

| Which components should be installed?                                                                                              |                       |
|----------------------------------------------------------------------------------------------------|-----------------------|
| Select the components you want to install; dear the componen<br>nstall. Click Next when you are ready to continue.                 | ts you do not want to |
| Client installation (Remote SQL Server required)                                                                                   | -                     |
| SQL Papers 2008 r2 ENG (manual) SQL Express 2008 r2 ENG (manual) SQL Express 2008 r2 ENG (manual) SQL Express 2008 r2 ENG (manual) | 6 KB<br>1 KB          |
| Current selection requires at least 0,7 MB of disk space.                                                                          |                       |

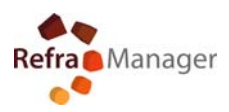

| dy to Install<br>etup is now ready to begin installing SQL Express 2008 r2 sp1 on your<br>omputer.           |        | Installing<br>Please wait while Setup installs SQL Express 2008 r2 sp1 on your computer. |
|----------------------------------------------------------------------------------------------------|--------|------------------------------------------------------------------------------------------|
| lick Install to continue with the installation, or click Back if you want to review o<br>nange any settings. | r      | Extracting files<br>C:\Program Files\RefraManager\sqlncli.msi                            |
| Destination location:<br>C: \Program Files \RefraManager                                                     | *      | -                                                                                        |
|                                                                                                    |        |                                                                                          |
| 4                                                                                                    |        |                                                                                          |
| < Back Install                                                                                               | Cancel | Ca                                                                                       |

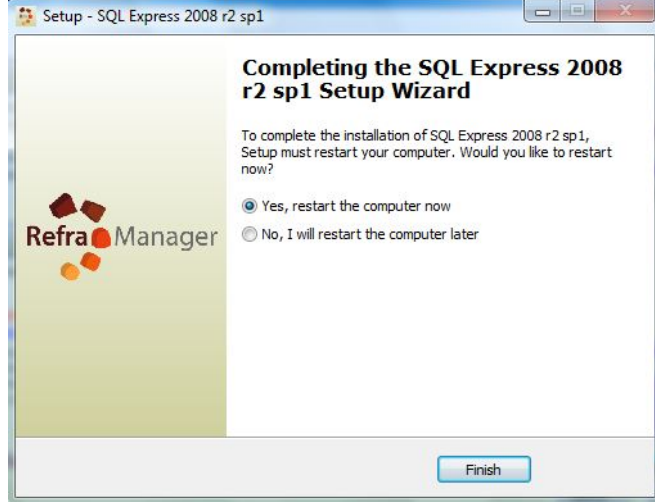

- f) Click Install
- g) Wait for the end of the installation and when prompted restart your PC
- h) Continue with the program installation after restart step 7

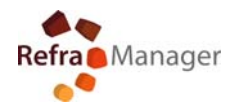

#### 6) INSTALL PROGRAM REFRAMANAGER

## <u>To install this program, you need to sign in to Windows as an Administrator.</u> <u>To request Administrative rights for your computer, please contact your system</u> <u>Administrator.</u>

- 7) Open My Computer and reload the installation from CD(step 1 -4)
- 8) SELECT "Installation Program"

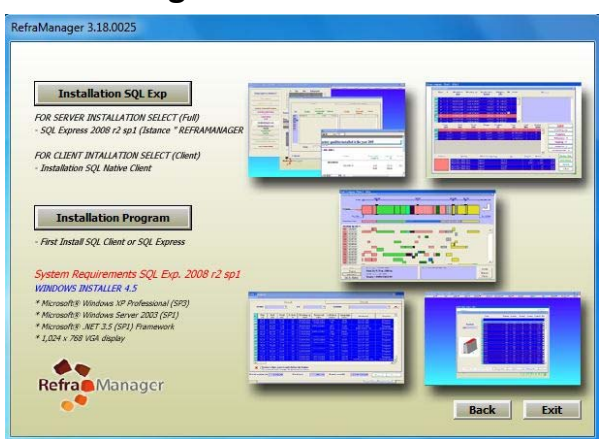

If you have UAC (User Account Control) to active click 'yes' to authorize installation

- 9) Select Language Setup (Next)
- 10) Welcome (Next)

| Setup - RefraManager | X                                                                             | Setup - RefraManager                                                                 |
|----------------------|-------------------------------------------------------------------------------|--------------------------------------------------------------------------------------|
|                      | Welcome to the RefraManager<br>Setup Wizard                                   | Select Destination Location<br>Where should RefraManager be installed?               |
|                      | This will install RefraManager versione 3. 18.0025 on your<br>computer.       | Setup will install RefraManager into the following folder.                           |
| 4.                   | It is recommended that you close all other applications before<br>continuing. | To continue, dick Next. If you would like to select a different folder, dick Browse. |
| Refra Manager        | Click Next to continue, or Cancel to exit Setup.                              | C: Program Files (x86) RefraManager                                                  |
|                      |                                                                               | At least 7,8 MB of free disk space is required.                                      |
|                      | Next > Cancel                                                                 | < <u>B</u> ack <u>N</u> ext > Cancel                                                 |

11) Leave the installation-selected folder from the Setup (%programfiles%) (Next)

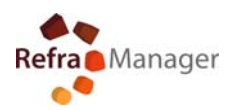

#### 12) Select <u>"Client Installation (Remote SQL Server required)"</u>(Next)

If Flash Player is already installed on your computer "Flash Player Installation" not required

| elect Components<br>Which components should be installed?                                                        |                          |
|----------------------------------------------------------------------------------------------------|--------------------------|
| Select the components you want to install; dear the compo<br>install. Click Next when you are ready to continue. | nents you do not want to |
| Client installation (Remote SQL Server required)                                                                 | •                        |
| 📝 Reframanager Main Program                                                                                      | 49,8 MB                  |
| Connect Database (Local SQL Required)                                                                            | 16,1 MB                  |
| V Help File                                                                                                    | 32,4 MB                  |
| Drive protection key                                                                                             | 8,0 MB                   |
| Flash Player Installation                                                                                        | 1,9 MB                   |
| Current selection requires at least 95.2 MB of disk space.                                                       |                          |

b) Select (Next)

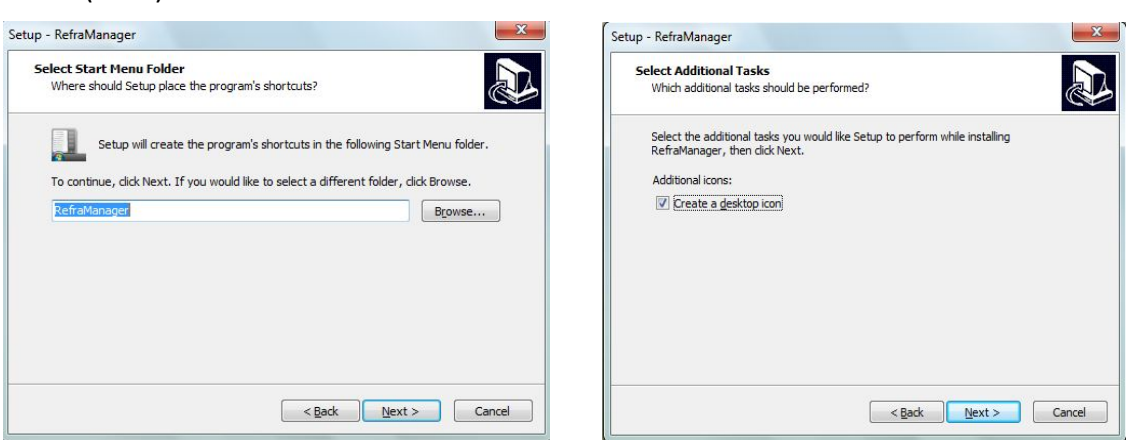

- c) select if you want to place the program icon on your desktop (Next)
- d) Wait for the end of the installation Program and Hardware Key

| Sentinel Protection Installer 7.6.1 - InstallShield Wizard                                                                                                    | RefraMa                                                                     |
|----------------------------------------------------------------------------------------------------|-----------------------------------------------------------------------------|
| Choose the setup type that best suits your needs.  Sentinel.  Protection Installer                                                                                                    | The wizard is ready to begin installation.  Sentinel.  Protection Installer |
| Please select a setup type.  Complete  Complete Complete Complete | ron     ·on     ·on     ·on     ·on     ·on     ·on                         |
| Received Back Next> Cancel Back Exit                                                                                                    | Installsheld Cancel Back Exit                                               |

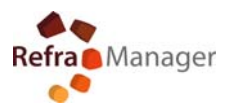

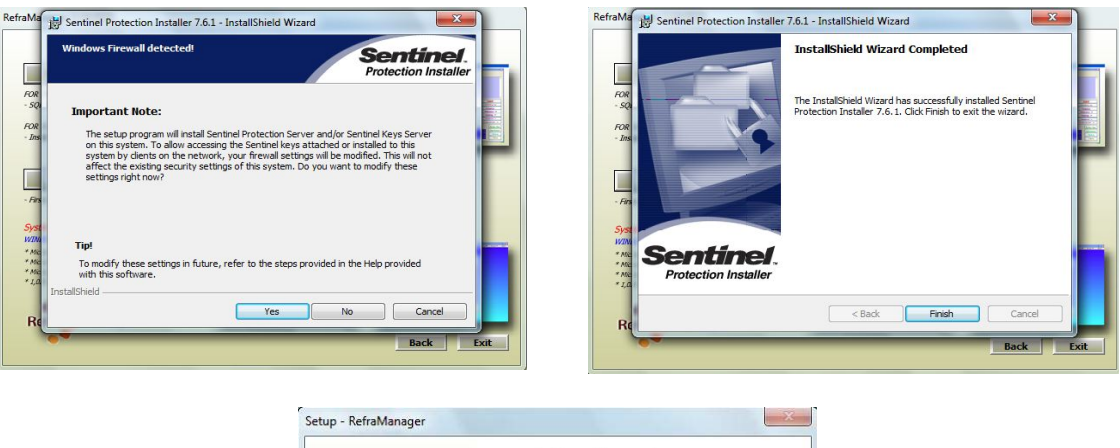

| Refra Manager | Completing the RefraManager<br>Setup Wizard<br>To complete the installation of RefraManager, Setup must<br>restart your computer. Would you like to restart now?<br>I restart the computer now<br>No, I will restart the computer later |
|---------------|----------------------------------------------------------------------------------------------------|
|               | Einish                                                                                                    |

- 13) Restart the computer
- 14) Check Authorization folder "C:\Program Files (x86)\Reframanager"

| General Sharing                      | Security           | Previous Versions   | Customize |          |
|--------------------------------------|--------------------|---------------------|-----------|----------|
| Object name:<br>Group or user na     | C:\Program<br>mes: | Files (x86)\RefraMa | anager    |          |
| & Administrato                       | rs (PC\Adm         | ninistrators)       |           |          |
| & Users (PC\l                        | Jsers)             |                     |           |          |
| StrustedInsta                        | aller              |                     |           | 32       |
|                                      |                    | m                   |           | T        |
|                                      |                    |                     |           | <u>~</u> |
| To change permi                      | ssions, click      | k Edit.             | 😗 Edit    |          |
|                                      |                    |                     |           |          |
| Permissions for U                    | sers               | Allow               | Deny      | 1000     |
| Full control                         |                    | ~                   |           | <b>_</b> |
| Modify                               |                    | ~                   |           |          |
| Read & execut                        | te                 | ~                   |           | Ε        |
| List folder cont                     | ents               | ~                   |           |          |
| Read                                 |                    | ~                   |           |          |
| Write                                |                    | 1                   |           | -        |
| For special permi<br>click Advanced. | ssions or ad       | lvanced settings,   | Advance   | d )      |
| Learn about acc                      | ess control        | and permissions     |           |          |

full control of domain users needed

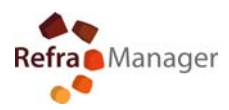

- 15) check the connection to the SQLdatabase
- 16) Openfile %programfiles%\Reframanager\string.udl
- **17) TEST CONNECTIONS**

| Provider Connection Advar              | nced All              |  |
|----------------------------------------|-----------------------|--|
| I. Select or enter a server nam        | ne:                   |  |
| CDCC-ICC.ac.ac.granter FIEI            | Refresh               |  |
| 2. Enter information to log on to      | o the server:         |  |
| O Use Windows NI Integr                | ated security:        |  |
| Server SPN:                            |                       |  |
| Ose a specific user name and password: |                       |  |
| User name: refran                      | nanager               |  |
| Password: ••••                         |                       |  |
| 🔄 Blank password                       | Allow saving password |  |
| 3. 💿 Select the database:              | REFRAMANAGER -        |  |
| Attach a database file as              | s a database name:    |  |
|                                        |                       |  |
| Using the filename:                    |                       |  |
|                                        |                       |  |
| Change Password                        | Test Connection       |  |
|                                        |                       |  |
|                                        |                       |  |
|                                        |                       |  |

If it is not working ,change the file with notepad

\*\*\*\*\*

[oledb]

; Everything after this line is an OLE DB initstring

Provider=SQLNCLI10.1;Password=XXXXXXXXXXXXX;Persist Security Info=True; User ID=reframanager;Initial Catalog=REFRAMANAGER; Data Source=XXXXXXXXXXXREFRAMANAGER

\*\*\*\*\*

Click on "Test connection" if the result is ok, the database connection is OK (go to first use)

For more information about parameters of connection string and shared folder

Contact

info@reframanager.com

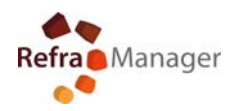

#### WHEN FIRST USING PROGRAM

- 1) Insert the hardware key into an available USB port and wait for he installation hardware
- 2) Start the program REFRAMANAGER
- 3) Insert New username and password (aut. Cod.....)(contact support for code)
- 4) For proper operation of the program immediately set the path for the folder to use attachments

Select Utilities – Data Management

| atabase                                                  |                                                                     |
|----------------------------------------------------------|---------------------------------------------------------------------|
| (1) Eliminates Group-                                    | (3) Reset Shutdown                                                  |
| (2) Eliminates Plant<br>O Delete Run<br>Plant 1          | Enable General Logo Logo Height (pixels) 50 Select file Delete file |
| Attached file path           O         Local           O | Conversione File Folder Check                                       |
| Folder update<br>CAppoggio                               | Folder                                                              |

Test the folder – close the management – start using the program

### \\xxxxxxxxxxx\reframanager

It is advisable to use mapped disk

Start using the program - create a new kiln or use an existing kiln

For more information about parameters of connection string and shared folder

Contact

info@reframanager.com